# ΠΡΟΓΡΑΜΜΗΟΕ ΟБЕСПЕЧЕНИЕ ΙΟΤ-ΠЛΑΤΦΟΡΜΑ SMARTUNITY 4.0

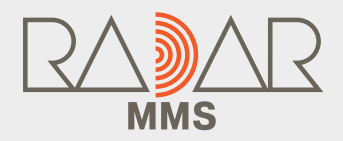

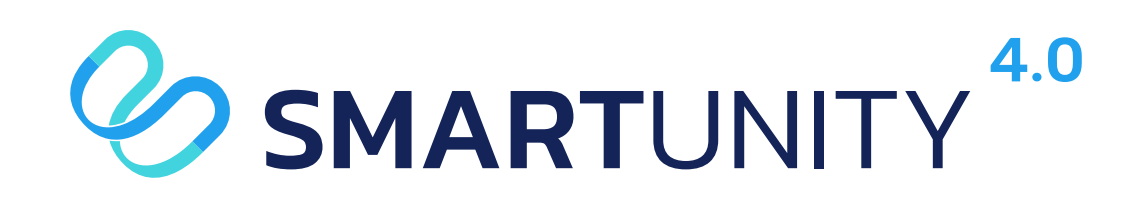

# ИНСТРУКЦИЯ ПО УСТАНОВКЕ

АО «НАУЧНО-ПРОИЗВОДСТВЕННОЕ ПРЕДПРИЯТИЕ «РАДАР ММС»

# Содержание

| 1     | Введение                                             | 3  |
|-------|------------------------------------------------------|----|
| 1.1   | Функциональное назначение платформы                  | 3  |
| 1.2   | Эксплуатационное назначение платформы                | 3  |
| 2     | Системные требования                                 | 4  |
| 2.1   | Уровень подготовки пользователя                      | 4  |
| 2.2   | Требования к аппаратному обеспечению                 | 4  |
| 2.3   | Требования к предустановленному ПО                   | 4  |
| 3     | Подготовка к установке                               | 5  |
| 3.1   | Состав дистрибутива SmartUnity                       | 5  |
| 3.1.1 | Описание системной части платформы                   | 5  |
| 3.1.2 | Серверная часть                                      | 5  |
| 3.1.3 | Клиентская часть                                     | 6  |
| 3.2   | Предварительная настройка для установки платформы    | 6  |
| 4     | Установка платформы                                  | 7  |
| 4.1   | Установка дистрибутива                               | 7  |
| 4.2   | Установка SmartUnity                                 | 7  |
| 4.3   | Проверка работы платформы SmartUnity после установки | 8  |
| 5     | Настройка бесперебойной работы Smartunity            | 10 |

1 Введение

Настоящий документ является инструкцией по установке программного (ПО) «ІоТ-платформа SmartUnity 4.0» и обеспечения предоставляет пользователю необходимую информацию и описание последовательности которые необходимо выполнить действий. для разворачивания ІоТ-SmartUnity платформы 4.0 серверном на И локальном компьютере пользователя.

#### 1.1 Функциональное назначение платформы

IoT-платформа SmartUnity 4.0 (далее SmartUnity) – это интеграционная платформа для создания автоматизированных систем управления разнородными технологическими объектами и устройствами, автоматизации бизнес-процессов и бесшовной интеграции различных аппаратных средств, онлайн сервисов и программных систем.

SmartUnity предоставляет необходимые компоненты для создания решений для автоматизации процессов управления:

- средства поддержки протоколов связи и согласования формата данных;

- средства управления устройствами;

- базу данных;

- средства обработки и управления действиями;

- средства графической визуализации данных;

- средства аналитической обработки данных;

- дополнительные инструменты для разработки и администрирования ІоТ-решений;

- средства интеграции со сторонними системами (ERP, CRM и прочие).

# 1.2 Эксплуатационное назначение платформы

ІоТ-платформа SmartUnity 4.0 предназначена для создания ІоТ-решений для автоматизации бизнес-процессов и процессов мониторинга, контроля и управления инфраструктурой в области цифровизации городской инфраструктуры, энергетики, промышленности, метео и экологического мониторинга, интеллектуальных транспортных систем и др.

#### 2 Системные требования

SmartUnity является сетевым программным обеспечением и подразумевает работу (администрирование, мониторинг и управление) с одного или нескольких персональных компьютеров, подключенных к одной сети и может быть развернута как на сервере - для сетевой работы нескольких операторов, так и на локальном компьютере пользователя. В настоящей инструкции описан процесс установки SmartUnity на сервере. Процесс установки SmartUnity на отдельном персональном компьютере аналогичен. К персональному компьютеру предъявляются те же требования, что и к серверу в соответствии с п.2.2 настоящей инструкции.

#### 2.1 Уровень подготовки пользователя

Пользователь, выполняющий установку SmartUnity, должен обладать знаниями Unix-подобных операционных систем, системы управления базами данных MongoDB на уровне не ниже администратора и базовыми знаниями программного обеспечения для автоматизации развёртывания и управления приложениями в средах с поддержкой контейнеризации - контейнеризатора приложений Docker. Все команды, связанные с исполнением сценариев в среде Docker, приведены для работы в командной строке. Допускается для работы со средой Docker использовать оригинальное ПО Docker Desktop с обновлениями в соответствии с п.2.3.

# 2.2 Требования к аппаратному обеспечению

К аппаратному обеспечению сервера, на котором разворачивается платформа SmartUnity, предъявляются следующие минимальные требования:

- Процессор: не ниже Intel Core i7;

- Оперативная память: 32 ГБ;

- Накопитель: 2 х SSD 512ГБ;

- Сетевой адаптер (ТСР/ІР), скорость передачи 1 Гб/с.

# 2.3 Требования к предустановленному ПО

На сервере, на котором будет разворачиваться платформа SmartUnity, должно быть предустановлено следующее ПО:

- Операционная система (OC) Linux/Ubuntu версии не ниже 18.04;

- Контейнеризатор приложений Docker версии не ниже 20.10.16;

- Утилита Docker Compose — версии не ниже 2.5;

- Браузер Google Chrome.

Имя пользователя ОС должно быть в группе Docker.

Конечный пользователь может использовать для работы с платформой рабочую станцию с установленным браузером Google Chrome, имеющую

сетевое подключение к серверу, на котором установлена платформа SmartUnity.

#### 3 Подготовка к установке

#### 3.1 Состав дистрибутива SmartUnity

Платформа SmartUnity построена с использованием микросервисной архитектуры - вариант сервис-ориентированной архитектуры программного обеспечения, направленный на взаимодействие, насколько это возможно, небольших, слабо связанных и легко изменяемых модулей - микросервисов. Каждый микросервис исполняется в отдельном Docker-контейнере. Все микросеврвисы объединены в общую сеть средствами Docker Compose.

#### 3.1.1 Описание системной части платформы

Системная часть SmartUnity состоит из контейнеров, созданных на базе официальных образов следующих утилит:

- MongoDB (порт 27017) - документоориентированная нереляционная система управления базами данных;

- Redis (порт 6379) - резидентная система управления базами данных класса NoSQL с открытым исходным кодом;

- RabbitMQ (порты 5672, 15672) - программный брокер сообщений на основе стандарта AMQP, связующее программное обеспечение, ориентированное на обработку сообщений (кроссплатформенное, свободно распространяемое ПО с открытым исходным кодом);

- Nginx (порт 80) — веб-сервер и почтовый прокси-сервер, работающий на Unix-подобных операционных системах

ВАЖНО: указанные в п. 3.1.1 порты не должны быть заняты другими сервисами, в том числе и после перезагрузки сервера.

#### 3.1.2 Серверная часть

В состав серверной части входят следующие микросервисы:

- backend - сервис с главным API SmartUnity;

- devices - сервис-брокер для сервисов lora, modbus и др.;

- lora - сервис, реализующий связь с устройствами на основе протокола LoRaWAN;

- modbus - сервис, реализующий связь с устройствами на основе протокола Modbus;

- notificationsrv - сервис обработки уведомлений и аварий;

- websocketsrv – сервис, обеспечивающий WebSocket- соединение сервисов;

- connectionlogsrv – сервис опроса статуса устройств в реальном времени;

- calculation – сервис выполнения расчётов.

#### 3.1.3 Клиентская часть

Клиентская часть включает следующие микросервисы:

- frontend - web-интерфейс с административной панелью управления, предоставляющий доступ к функциям конфигурирования платформы SmartUnity;

- mainmenu - web-интерфейс оператора, предоставляющий доступ к функциям мониторинга, контроля и управления устройствами, которые были подключены к платформе в результате ее конфигурирования.

#### 3.2 Предварительная настройка для установки платформы

Предварительная настройка осуществляется для обеспечения корректной установки и запуска SmartUnity.

Перед установкой платформы SmartUnity необходимо выполнить следующие действия:

1) Убедиться, что версии ПО Docker и Docker Compose соответствуют указанным в п. 2.3, для этого в командной строке выполнить поочерёдно команды:

\$ docker version

\$ docker compose version

2) Создать в домашней директории пользователя корневую папку Smartunity/ (или с другим удобным именем).

ВАЖНО: адресный путь не должен содержать пробелы и символы Кириллицы.

2.1) В случае установки SmartUnity без общедоступного URL-адреса следует откорректировать файл /etc/hosts таким образом, чтобы там появилась строка:

127.0.0.1 [SMARTUNITY\_URL],

и, опционально:

127.0.0.1 [SUB\_NAME][SMARTUNITY\_URL].

Вместо [SUB\_NAME] (опционально) и [SMARTUNITY\_URL] подставить доменное имя, к которому в дальнейшем будет производиться обращение в браузере. Доменное имя указано в файле «.env» (см. п.4.1.2).

В мультидоменном режиме по умолчанию [SUB NAME] = tenant.

2.2) Убедиться, что порты, указанные в п.3.1.1, не заняты никакими процессами, для чего можно использовать команду:

\$ sudo lsof -i :[PORT]

4 Установка платформы

#### 4.1 Установка дистрибутива

Дистрибутив Smartunity поставляется в виде сжатого архива «archSU.tar.gz» посредством предоставления ссылки для скачивания или на отдельном носителе в соответствии с условиями договора.

Архив содержит в себе:

- архив микросервисов smartunity.tar;

- папка nginxTemplates/, содержащая настройки Nginx;

- файл конфигурации docker-compose.yml;

- файл параметров «.env»;

- папка data/mongo/, содержащая первичные настройки базы данных;

- вспомогательные скрипты (опционально).

Для установки дистрибутива необходимо извлечь apxив «archSU.tar.gz» в папку Smartunity/. Для этого переместить apxив в папку Smartunity/ и выполнить следующие команды поочерёдно:

gzip -d archSU.tar.gz

tar -xvf archSU.tar ./

После извлечения архива необходимо настроить файл «restart.sh», для чего выполнить следующие действия:

1) Открыть файл любым удобным редактором и установить значение переменной «dc\_file» как абсолютный путь к файлу «docker-compose.yml»;

2) Coxpaнить файл «restart.sh».

# **4.2** Установка SmartUnity

Для установки платформы SmartUnity необходимо выполнить следующую последовательность действий:

1) Развернуть образы микросервисов. Для этого в директории Smartunity выполнить консольную команду:

docker load -i [PATH],

где [PATH] - абсолютный путь до архива «smartunity.tar». В результате корректного выполнения команды в системе Docker должны появиться Docker-образы микросервисов:

- Modbus;

- websocketsrv;

- mainmenu;

- connectionlogsrv;

- devices;

- frontend;

- notificationsrv;

- lora;

- calculation;

- backend;

- rabbitmq;

- redis;

- mongo;

- nginx.

Проверить список образов можно командой

\$ docker images.

2) Запустить SmartUnity. Для этого перейти в директорию «deploy\_SU» и выполнить консольную команду:

\$ docker compose up -d redis rabbit mongo && sleep 5 && docker compose up -d или

\$ ./up.sh.

В результате корректного выполнения команды в системе Docker должны появиться рабочие Docker-контейнеры микросервисов. Имена контейнеров совпадают с именами образов, указанных выше.

3) Убедиться в правильной работе микросервисов, для чего выполнить консольную команду:

\$ docker ps.

Все контейнеры должны иметь статус «Up». Такое состояние соответствует готовности платформы SmartUnity к работе.

4) В случае необходимости перезапуска платформы, находясь в папке deploy\_SU, выполнить консольную команду:

\$ ./restart.sh.

#### 4.3 Проверка работы платформы SmartUnity после установки

Для проверки работоспособности платформы SmartUnity необходимо ввести в адресную строку браузера адрес [SMARTUNITY\_URL]. В случае успешной установки в окне браузера должна появиться стартовая страница с полями для ввода е-mail и пароля пользователя (см. рисунок 1).

В соответствующие поля необходимо ввести e-mail и пароль базового администратора:

#### email: admin@su.base

#### пароль: adminPass,

и нажать кнопку «Войти». В окне браузера должна отобразиться страница с панелью администрирования SmartUnity (см. рисунок 2).

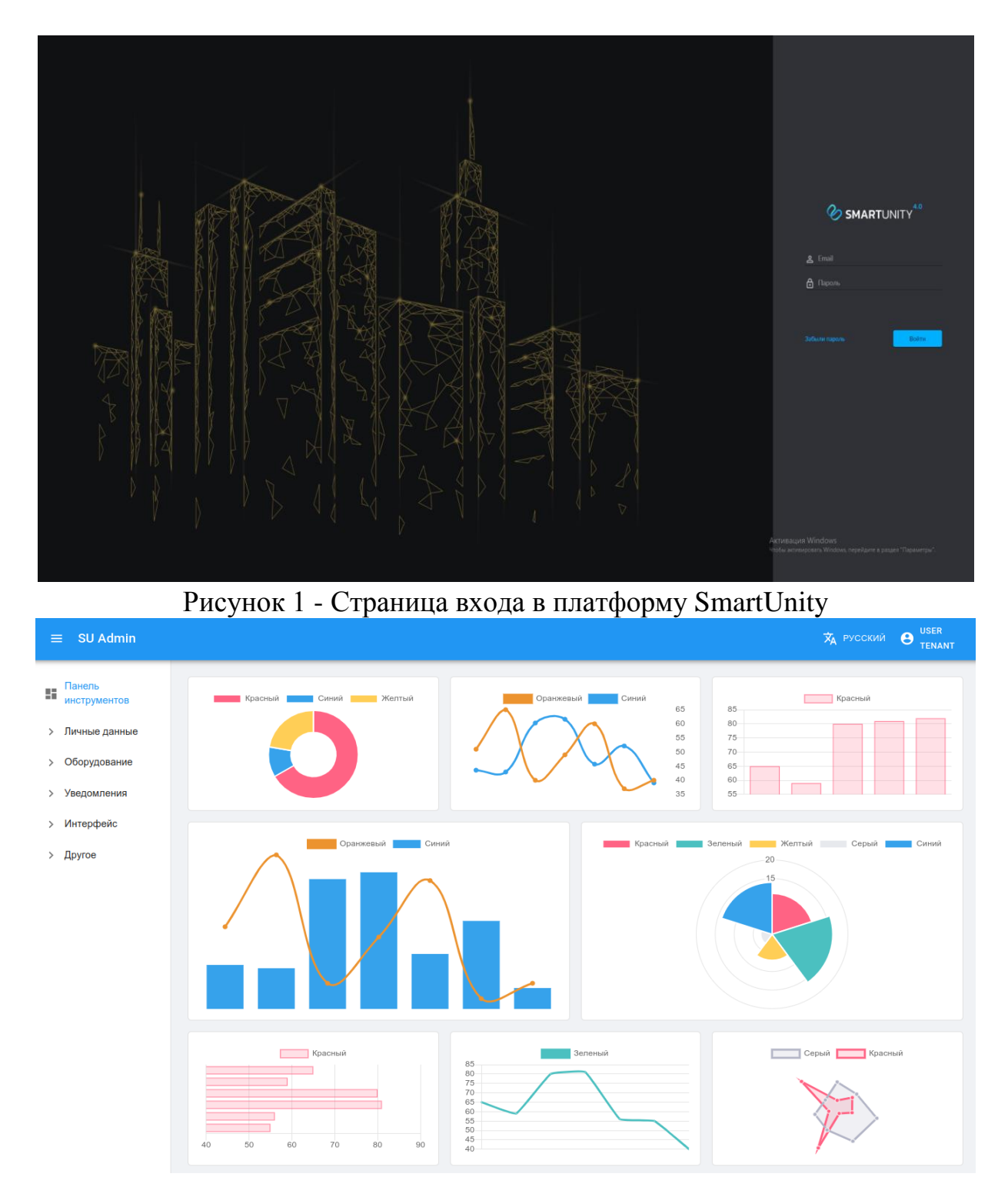

Рисунок 2. Панель администрирования SmartUnity

Данный результат говорит о том, что платформа SmartUnity готова к работе.

В целях безопасности после первого входа под учётной записью базового администратора **настоятельно рекомендуется** поменять пароль базового администратора или создать нового администратора и выполнить удаление учетной записи базового администратора.

#### 5 Настройка бесперебойной работы Smartunity

Для бесперебойной работы Smartunity в условиях непредвиденных перезагрузок сервера рекомендуется использовать планировщик задач Cron (https://ru.wikipedia.org/wiki/Cron) и вспомогательный файл «restart.sh».

Для создания задания необходимо выполнить следующие действия:

1) В командной строке ввести команду:

crontab –e;

2) В конец открывшегося файла дописать строку: @reboot [PATH]/restart.sh,

где [PATH] - абсолютный путь до файла «restart.sh»;

3) Сохранить задание Cron.

АО «НАУЧНО-ПРОИЗВОДСТВЕННОЕ ПРЕДПРИЯТИЕ «РАДАР ММС»

197375, Санкт-Петербург, Новосельковская ул., 37, литера A 8 (800) 250 51 20 sales@radar-mms.com www.radar-mms.com